### To query for an address:

- 1. Select the SEND MAIL function from the Mail Manager Window.
- 2. Click the QUERY command button in the Send Window.
- 3. Type the query information. (This could be a first or last name, the X400 or 3COM address or portion of.)
- 4. Click OK or press the ENTER key.

#### To delete an address:

1. Select the appropriate address in the Recipient box of the Send Mail window.

(Use any of the window selection techniques to delete multiple addresses.)

2. Click the Delete command button.

### To create an alias:

- 1. Select the SEND MAIL Window from the Mail Manager.
- 2. Click the ALIAS button on the tool bar, or select OPTIONS, ALIAS.
- 3. Click the NEW command button.
- 4. Type the new alias in the Alias box.
- 5. Click the **OK** button.
- 6. Double-click an address(es) to associate a user to an alias. OR

Select all of the addresses to be associated to a group alias.

- 7. Click the ADD command button.
- 8. Click the SAVE command button.
- 9. Click the CLOSE command button.

## **Receive Messages**

# Accept mail when accessing ICONDESK:

- 1. Double-click the MAIL icon and login.
- Click NO if you do not want to accept the messages. OR Click OK if you want to accept the message(s).
- 3. Click OK.

### To browse a single message:

- 1. Open any of the mailbox windows and select the message.
- Double-click the message to be read.
  OR
  - Click the **BROWSE** button.
- 3. Click the CLOSE button.
- 4. Click the EXIT button.

#### To browse multiple messages:

- 1. Open any of the mailbox windows.
- 2. Select all of the messages to be read.
- 3. Click the **BROWSE** button on the tool bar.
- 4. Maximize the message window.
- 5. Click the CLOSE button of the message window.

#### To print a message:

- 1. Select the message to be printed from any of the windows.
- 2. Click the **PRINT** button. OR

Select the **PRINT** option from the **FILE**.

- 3. Select the appropriate printer (leaving the Printer box empty will produce an error message).
- 4. Click the **PRINT** command button in the Print window.

#### To delete a message:

- 1. Select the appropriate mailbox.
- 2. Select the appropriate message(s).
- 3. Click the FILE menu. Click the DELETE button. OR

Select the **DELETE** option from the **FILE** menu.

4. Click the OK or NO command button.

## **Reply & Forward Messages**

# Accept mail when accessing ICONDESK:

- 1. Double-click the MAIL icon and login.
- 2. Click NO if you do not want to accept the messages. OR

Click **OK** if you want to accept the message(s).

3. Click OK.